## Importar fichero LiDAR Esri ASCII Grid

La opción de Importar fichero LiDAR Esri ASCII Grid se encuentra dentro del menú de "MDP/LiDAR" en LanDTM.

| LanDTM(1) - [d:\trabajo      | s\demos\25 24abril2022 acopios\contornossa | njose.mdt] - MDP=No Sin nombre asignado                                                                                                    | - 🗆 X                          |
|------------------------------|--------------------------------------------|----------------------------------------------------------------------------------------------------|--------------------------------|
| Archivo Edición Dibujar      | MDP y LIDAR Herramientas Aplicaciones      | Mapa SRTM Config Ver Ayuda                                                                                                    |                                |
| D 🗃 🖬 🖲 🧱 😤 f                | Abrir MDP                                  | 1 ÷ & & & 🖉 🛣 💉 😮                                                                                                    |                                |
| Gráfico Mapa                 | Guardar MDP como                           |                                                                                                    |                                |
| Non-                         | Crear MDP desde este MDT                   |                                                                                                    | Genoa Bolo                     |
|                              | Crear MDT y Curvado del MDP                |                                                                                                    | 4 Million                      |
| and the second               | Ver Información del MDP                    | Toulouse Montpellier Mo                                                                                                    | Pisa                           |
| A Coruña                     | Modificar configuración MDP                | Marseille <sub>Cann</sub>                                                                                                    | Flore                          |
| Santiago de                  | Trasladar en XYZ el MDP/MDT                | A CONTRACT OF A CONTRACT OF                                                                                                    |                                |
| Pontevedra Ourense           | Iransformar el MDP/MDI                     | Andorra                                                                                                    |                                |
| Vigo-7                       | Cambiar Color/Intensidad del MDP           | Girona                                                                                                    | Corse                          |
| Contraction of the second    | Percenter/Discriminer MDD                  | Barcelona                                                                                                    |                                |
| Porto                        | Unit dos MDP en uno                        | Tarragona                                                                                                    | TA 31/13                       |
| CAR HERE                     | Generar malla MDP                          |                                                                                                    |                                |
| Coimbra                      | Filtrar MDP                                | lon<br>lana as <sup>cer</sup>                                                                                                    | Sardegna Tyrrheni              |
| Portugal                     | Filtrar MDP de Protopo                     | a lent                                                                                                    |                                |
|                              | Importar LIDAR LAS/LAZ                     | Palma                                                                                                    | Cagliari                       |
| Lisbon                       | Exportar LIDAR LAS/LAZ                     |                                                                                                    | and the second                 |
| And and a start of the       | Importar fichero ASCII ".pts"/".xyz"       | a state of the second second s |                                |
|                              | Importar fichero Esri ASCII Grid           | All and a second second                                                                                                    |                                |
| Albufeira                    | uelva Seville Granada                      | Aleiana                                                                                                    | Tunis                          |
| Faro                         | Málaga Almería                             | Aigiers<br>مدينة الجزائر                                                                                                    | تونس                           |
| and the second               | 1. 19914                                   | A CONTRACT OF A CONTRACT OF A  |                                |
| ©2022 Google - Map data ©202 | 22 Tele A Gibraltar ©2022/Jong Metrics     |                                                                                                    | Sousse<br>Magua                |
|                              |                                            | 514954 91 4040620 91 -4 00 -4                                                                                                    | 005 44 6000 -2 8125 (b20) (-5) |

Este tipo de ficheros ha sido creado por la empresa Esri y es el más usado en ArcGis. Es un formato de texto en el que al principio del fichero se indica el número de columnas y filas que tiene, el intervalo de distancia entre las mismas y el origen de coordenadas de la zona existente en el fichero, y después se van creando filas de zetas separadas por un espacio, (tantas filas de zetas como se indica en la cabecera).

ncols 2000 nrows 2000 xllcenter 572000.250 yllcenter 9394000.250 cellsize 0.5000 nodata\_value -9999 1192.250 1192.260 1192.290 1192.280 1192.270 1192.280 1192.870 1192.410 1192.290 1192.310 1192.320 1192.530 1192.790 1192.400 1192.390 1192.390 1192.360 1192.370 1192.370 1192.400 1192.390 1192.390 1192.400 1192.400 1192.390 1192.480 1192.420 1192.410 1192.430 1192.470 1192.450 1192.490 1192.490 1192.490 1192.630 1192.520 1192.530 1192.520 1192.520 1192.530 1192.590 1192.640 1192.560 1192.550 1192.770 1192.750 1193.020 1192.880 1194.340 1193.820 1192.640 1192.940 1192.890 1192.590...

Normalmente el programa ArcGis divide la zona en estudio en muchos ficheros con un determinado número de filas y columnas ("2000, 2000" suele ser), por lo que cuando selecciones la opción de "Importar fichero Esri ASCII Grid" podrás seleccionar tantos ficheros como quieras, (hay un límite de 500).

Actualizaciones: <u>https://www.aptop.com/protopo\_actualizaciones.html</u> YouTube: <u>https://www.youtube.com/channel/UC\_0XJ6cji8RHYhlCltpYS9A</u>

| ganizar 🔻 🛛 Nueva carpet | a |                                     |                       |             | •        |
|--------------------------|---|-------------------------------------|-----------------------|-------------|----------|
| Este equipo              | ^ | Nombre                              | Fecha de modificación | Тіро        | Tamaño   |
| Autodesk 360             |   | DSM_seccion3_L_580_9395_S36_P_O.asc | 19/04/2022 22:38      | Archivo ASC | 35.161 K |
| Descargas                |   | DSM_seccion3_L_580_9396_S36_P_O.asc | 19/04/2022 22:38      | Archivo ASC | 35.161 K |
|                          |   | DSM_seccion3_L_580_9397_S36_P_O.asc | 19/04/2022 22:38      | Archivo ASC | 32.838 K |
|                          |   | DSM_seccion3_L_581_9393_S36_P_O.asc | 19/04/2022 22:38      | Archivo ASC | 28.693 K |
|                          |   | DSM_seccion3_L_581_9394_S36_P_O.asc | 19/04/2022 22:38      | Archivo ASC | 35.161 K |
| Imágenes                 |   | DSM_seccion3_L_581_9395_S36_P_O.asc | 19/04/2022 22:38      | Archivo ASC | 35.161 K |
| Música                   |   | DSM_seccion3_L_581_9396_S36_P_O.asc | 19/04/2022 22:39      | Archivo ASC | 35.161 K |
| Objetos 3D               |   | DSM_seccion3_L_581_9397_S36_P_O.asc | 19/04/2022 22:38      | Archivo ASC | 29.573 K |
| Vídeos                   |   | DSM_seccion3_L_582_9393_S36_P_O.asc | 19/04/2022 22:38      | Archivo ASC | 24.826 K |
| Disco local (C:)         |   | DSM_seccion3_L_582_9394_S36_P_O.asc | 19/04/2022 22:39      | Archivo ASC | 35.161 K |
| Vuevo vol (D:)           | ~ | <                                   |                       |             |          |

En el caso del ejemplo que hemos puesto anteriormente el intervalo de distancia entre filas y columnas es 0.5 por lo que te aconsejo que para crear el MDP pongas los siguientes valores de configuración

| Configurar MDP                         |                   |
|----------------------------------------|-------------------|
| Ayuda de este cuadro de diálogo        | Ver vídeo en YouT |
| Intervalo entre celdas en X e Y        | 0.5               |
| Distancia máxima de búsqueda           | 2.5               |
| Potencia para la IDW                   | 2                 |
| Huso UTM del fichero MDP               | 36                |
| Crear un MDP en 3D. Sólo para scan     | ners láser 3D     |
| Intervalo en Z para las celdas en 3D   | 0.5000            |
|                                        |                   |
| Hay que poner un Límite de memoria a u | usar, en Gigas 8  |
|                                        |                   |

Con esto consigues tener la zeta de cualquier punto en el área de trabajo de la forma más precisa, (en vez de multiplicar por 10 que es lo que siempre se ha aconsejado, aquí sólo se multiplica por 5 porque sabemos seguro que va a haber puntos suficientes a 2 metros y medio de radio en toda esa zona).

Todos los ficheros se convertirán en un solo MDP cuya gestión con Protopo ya sabemos que es muy rápida. En tiempo real.